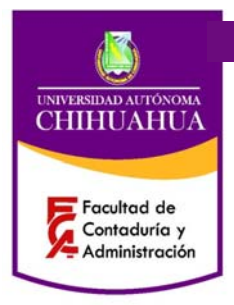

Revisión: 4 Página 1 de 5 Fecha: 27/05/2013

Código: P 7.5.1 JD 07

Elaboró: Jefe Depto. Atención a Alumnos

Aprobó: Director del SGC

## 1. PROPÓSITO Y ALCANCE

#### Propósito

Este procedimiento establece los pasos a seguir para reasignar en grupos cancelados, *en aquellos casos especiales que el usuario desee hacer un cambio por causas de fuerza mayor como puede ser: situación laboral u horario de trabajo.* 

#### Alcance

Aplica a los usuarios inscritos en grupos que fueron cancelados y casos especiales por causas de fuerza mayor.

## 2. DEFINICIONES Y TERMINOLOGÍA

Sistema Estratégico de Gestión Académica

## 3. RESPONSABILIDADES

| AAA | Auxiliar Administrativo departamento de atención a alumnos |
|-----|------------------------------------------------------------|
| JD  | Jefe del Depto. de atención a alumnos                      |
| USU | Usuario                                                    |

## 4. PROCEDIMIENTO

## 4.1 AAA *o JD* Aviso de cancelación de grupo

4.1.1 Si un grupo tiene menos de siete alumnos, existe la posibilidad de que sea cancelado.

Una semana antes del inicio de clases se avisa a los alumnos inscritos que su materia se ha cancelado.

4.1.2 Si el usuario desea realizar cambio de materia por causas de fuerza mayor.

## 4.2 USU Llega el usuario

4.2.1 Pasa al Depto. de atención a alumnos a realizar el cambio de materia.

### 4.3 AAA o JD Inscribe al Usuario

4.3.1 le muestra las materias a las que puede cambiar, siempre y cuando exista disponibilidad de estas.

Forjando el futuro con excelencia

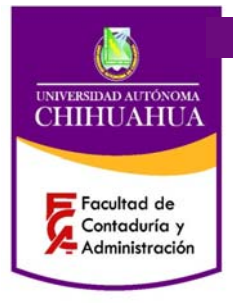

Código: P 7.5.1 JD 07

Revisión: 4 Página 2 de 5

Fecha: 27/05/2013

Elaboró: Jefe Depto. Atención a Alumnos

Aprobó: Director del SGC

4.3.2 Una vez analizadas las opciones el alumno indica cuales son las materias que desea.

4.3.3 Procesa baja en el SEGA En opción alumnos inscripciones: altas y bajas de materias.

4.3.4. Ingresar datos: matricula, unidad, programa, dar clic en la pestaña baja de materias, elegir materia (s) que se canceló o la que no desea, después dar clic en agregar baja

| Menú principal de opciones Bienvenido (a) CARO LAZOS EVER |                          | NAMES OF TAXABLE PARTY & CANAD                                                                                                    | and that is any              | and southern being                                                                                              |                                   |
|-----------------------------------------------------------|--------------------------|----------------------------------------------------------------------------------------------------|------------------------------|----------------------------------------------------------------------------------------------------|-----------------------------------|
| dministración Catalogos Aspirantes Alumnos                |                          |                                                                                                    |                              |                                                                                                    |                                   |
|                                                           |                          |                                                                                                    |                              |                                                                                                    |                                   |
|                                                           |                          |                                                                                                    |                              |                                                                                                    |                                   |
|                                                           |                          |                                                                                                    |                              |                                                                                                    |                                   |
|                                                           | 💀 Altas y bajas Materias | Inscripcion. Ciclu: 2012-TRI-MAV/AGO (21 May 2012 - 18 Ago 2012)                                                                                                    |                              |                                                                                                    |                                   |
|                                                           | 100                      | COLOR PERIOD                                                                                                    |                              |                                                                                                    |                                   |
|                                                           |                          | Alta:                                                                                                    | y baj                        | as de materias.                                                                                                 |                                   |
|                                                           |                          | Administratio Denite                                                                                                    | 12-11                        | RI-MAY/AGO                                                                                                    |                                   |
|                                                           |                          | and the second second se |                              |                                                                                                    |                                   |
|                                                           | Datos del alumno:        |                                                                                                    |                              |                                                                                                    |                                   |
|                                                           | Matricula:               | 207683 MENDEZ BAEZA YESSIKA MELISSA                                                                                                    |                              |                                                                                                    |                                   |
|                                                           | Unidad :                 | 4600 FACULTAD DE CONTADURIA Y ADMINISTRACION                                                                                                    | Campus:                      | 00 CHEHUAHUA                                                                                                    |                                   |
|                                                           | Programa:                | ON MARSTRIA DI MIRCADOTECNIA                                                                                                    |                              | R - REINGRESO INSCRITO                                                                                          |                                   |
|                                                           | Plan:                    | 64 04                                                                                                    | Opcide:                      | 0 Flamanta no camburada                                                                                         |                                   |
|                                                           | Hodalidad                | 01 DBCCD/C10                                                                                                    | and the second second second | / Imprimit al quardar                                                                                           |                                   |
|                                                           | and the second second    | DI PRESENCIAL                                                                                                    |                              | a substantia function                                                                                           |                                   |
|                                                           | Alta de materias         | iaja de materias                                                                                                    |                              |                                                                                                    |                                   |
|                                                           | Party and                |                                                                                                    |                              |                                                                                                    |                                   |
|                                                           | Materia:                 |                                                                                                    |                              | The second second second second second second second second second second second second second second second se |                                   |
|                                                           |                          |                                                                                                    |                              | Agregar Baja                                                                                                    |                                   |
|                                                           | Clave                    | Descripción                                                                                                    |                              |                                                                                                    |                                   |
|                                                           |                          |                                                                                                    |                              |                                                                                                    |                                   |
|                                                           |                          |                                                                                                    |                              |                                                                                                    |                                   |
|                                                           |                          |                                                                                                    |                              |                                                                                                    |                                   |
|                                                           |                          |                                                                                                    |                              |                                                                                                    |                                   |
|                                                           |                          |                                                                                                    |                              |                                                                                                    |                                   |
|                                                           |                          |                                                                                                    |                              |                                                                                                    |                                   |
|                                                           |                          |                                                                                                    |                              |                                                                                                    |                                   |
|                                                           | 9 0                      | onfirmor Baja 🛛 😵 Limpior Par                                                                                                    | stalla                       | Cerrar Pantalla                                                                                                 |                                   |
|                                                           | L.                       |                                                                                                    |                              | u                                                                                                    |                                   |
|                                                           | 10                       |                                                                                                    |                              |                                                                                                    |                                   |
|                                                           | -                        |                                                                                                    |                              |                                                                                                    |                                   |
|                                                           |                          |                                                                                                    |                              |                                                                                                    |                                   |
|                                                           |                          |                                                                                                    |                              |                                                                                                    |                                   |
|                                                           |                          |                                                                                                    |                              |                                                                                                    |                                   |
|                                                           |                          |                                                                                                    |                              |                                                                                                    |                                   |
|                                                           |                          |                                                                                                    |                              |                                                                                                    |                                   |
|                                                           |                          |                                                                                                    |                              |                                                                                                    |                                   |
|                                                           |                          |                                                                                                    |                              |                                                                                                    |                                   |
|                                                           |                          |                                                                                                    |                              |                                                                                                    |                                   |
|                                                           |                          |                                                                                                    |                              |                                                                                                    |                                   |
|                                                           |                          |                                                                                                    |                              |                                                                                                    |                                   |
| ECARO - ADMINISTRADOR POSGRADO CONTADURIA                 | SISTEMA DE ESTRAT        | ÉGICO A LA GESTION ACADÉMICA                                                                                                    |                              | -SEGA-                                                                                                    |                                   |
|                                                           | W-                       |                                                                                                    |                              | And in case of the second second second second second second second second second second second second second s | Landson 1155 114 12 12 14 12 1107 |
|                                                           |                          |                                                                                                    |                              |                                                                                                    | 16.06/2                           |

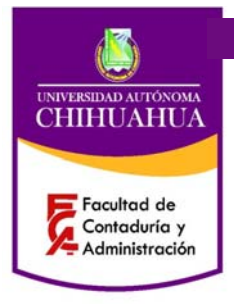

Código: P 7.5.1 JD 07 Revisión: 4 Página 3 de 5 Fecha: 27/05/2013

Elaboró: Jefe Depto. Atención a Alumnos

Aprobó: Director del SGC

4.3.5 Procesa alta en el SEGA En opción alumnos inscripciones: altas y bajas de materias.

4.3.6. Ingresar datos: matricula, unidad, programa, dar clic en la pestaña alta de materias, elegir materia (s) que eligió o a la que desea reubicarse, después dar clic en agregar alta

| D Menú principal de opciones Bie | nvenido (a) CARO LAZOS EVER |                                                                                                    | Procession of the local division of the local division of the loca | the per-surger during at the |                  | the second data and the       |        |                                  |
|----------------------------------|-----------------------------|----------------------------------------------------------------------------------------------------|----------------------------------------------------------------------------------------------------|------------------------------|------------------|-------------------------------|--------|----------------------------------|
| Administración Catalogos Ar      | spirantes Alumnos           |                                                                                                    |                                                                                                    |                              |                  |                               |        |                                  |
|                                  |                             | and then there the                                                                                                    | The second second second second second second second second second second second second second second second se                                                                                                    | - 3077 - 18 X 307 X          |                  |                               | -      |                                  |
|                                  |                             | a will y could here                                                                                                    |                                                                                                    | ey zona * na wye zona)       | _                | 1010                          |        |                                  |
|                                  |                             |                                                                                                    | SEGA                                                                                                    | Altas u bi                   | alas de          | materia                       |        |                                  |
|                                  |                             |                                                                                                    | Amendration Exceller                                                                                                    | 2012-                        | TRI-M.           | AYIAGO                        | A      |                                  |
|                                  |                             |                                                                                                    |                                                                                                    |                              |                  |                               |        |                                  |
|                                  |                             | Datos del alum                                                                                                    | no!                                                                                                    |                              |                  |                               |        |                                  |
|                                  |                             | Matricula:                                                                                                    | 207683 MENDEZ BAEZA YESSIKA M                                                                                                    | ELISSA                       |                  |                               |        |                                  |
|                                  |                             | Unidad :                                                                                                    | 4500 FACULTAD DE CONTADURIA Y                                                                                                    | ADMINISTRACION Compute       | 0000             | AHEJA                         |        |                                  |
|                                  |                             | Programa:                                                                                                    | MARKETPLA EN MERCADOTE                                                                                                    | ichila.                      |                  | R - REINGRESO                 |        |                                  |
|                                  |                             | Flanc                                                                                                    |                                                                                                    | Opcidec                      | 0 Firms          | the second state              |        |                                  |
|                                  |                             | Hodalidad                                                                                                    | 04 04                                                                                                    | Contraction of the second    | 0 Eama           | its its capital and an and an |        |                                  |
|                                  |                             |                                                                                                    | 01 PRESENCIAL                                                                                                    |                              |                  | A futuine at feat on.         |        |                                  |
|                                  |                             | Alta de materia                                                                                                    | 5 Baja de materias                                                                                                    |                              |                  |                               |        |                                  |
|                                  |                             | Care of the local division of the local division of the local divi |                                                                                                    |                              |                  |                               |        |                                  |
|                                  |                             | Materia:                                                                                                    |                                                                                                    |                              | Creditos         | Grupe:                        |        |                                  |
|                                  |                             |                                                                                                    |                                                                                                    |                              |                  |                               |        |                                  |
|                                  |                             | Clave                                                                                                    | Descripcion Materia                                                                                                    |                              | Tipo Credit      | los Grupo Horario             |        |                                  |
|                                  |                             | MM-EPP                                                                                                    | ESTRATEGIAS DE PRODUCTO Y PRES                                                                                                    | 10                           | TO               |                               |        |                                  |
|                                  |                             |                                                                                                    |                                                                                                    |                              |                  |                               |        |                                  |
|                                  |                             |                                                                                                    |                                                                                                    |                              |                  |                               |        |                                  |
|                                  |                             |                                                                                                    |                                                                                                    |                              |                  |                               |        |                                  |
|                                  |                             |                                                                                                    |                                                                                                    |                              |                  |                               |        |                                  |
|                                  |                             |                                                                                                    |                                                                                                    |                              |                  |                               |        |                                  |
|                                  |                             |                                                                                                    |                                                                                                    |                              |                  |                               |        |                                  |
|                                  |                             |                                                                                                    | Landa and the second second second second second second second second second second second second second second                                                                                                    | The second second second     |                  | 2014-064-06400-010            |        |                                  |
|                                  |                             |                                                                                                    | Confirmar Alta                                                                                                    | Limpiar Pantalla             | 41 0             | errar Pantalla                |        |                                  |
|                                  |                             |                                                                                                    |                                                                                                    |                              |                  |                               |        |                                  |
|                                  |                             |                                                                                                    |                                                                                                    |                              |                  |                               |        |                                  |
|                                  |                             |                                                                                                    |                                                                                                    |                              |                  |                               |        |                                  |
|                                  |                             |                                                                                                    |                                                                                                    |                              |                  |                               |        |                                  |
|                                  |                             |                                                                                                    |                                                                                                    |                              |                  |                               |        |                                  |
|                                  |                             |                                                                                                    |                                                                                                    |                              |                  |                               |        |                                  |
|                                  |                             |                                                                                                    |                                                                                                    |                              |                  |                               |        |                                  |
|                                  |                             |                                                                                                    |                                                                                                    |                              |                  |                               |        |                                  |
|                                  |                             |                                                                                                    |                                                                                                    |                              |                  |                               |        |                                  |
|                                  |                             |                                                                                                    |                                                                                                    |                              |                  |                               |        |                                  |
|                                  |                             |                                                                                                    |                                                                                                    |                              |                  |                               |        |                                  |
|                                  |                             |                                                                                                    |                                                                                                    |                              |                  |                               |        |                                  |
|                                  |                             |                                                                                                    |                                                                                                    |                              |                  |                               |        |                                  |
| ECARO + ADMINISTRADO             | OR POSGRADO CONTADURIA      | SETEMA DE E                                                                                                    | STRATEGICO A LA GESTION ACADÉMICA                                                                                                    |                              |                  |                               | -SEGA- |                                  |
| (3) [2] [3]                      | Ce 😈 💁 🕨                    | See                                                                                                    |                                                                                                    |                              | and the second   | N.K.K.A.                      |        | Carolana El a Martin de Salatana |
|                                  |                             |                                                                                                    |                                                                                                    |                              | A DESCRIPTION OF |                               |        |                                  |

## 4.4 USU Recoge horario

4.4.1 Pasa al área de impresión a recoger su horario.

**Nota:** La única persona responsable de autorizar situaciones especiales es el Jefe del Depto. de Atención a Alumno, quien tiene atributos para quitar bloqueos en el SUAE.

Forjando el futuro con excelencia

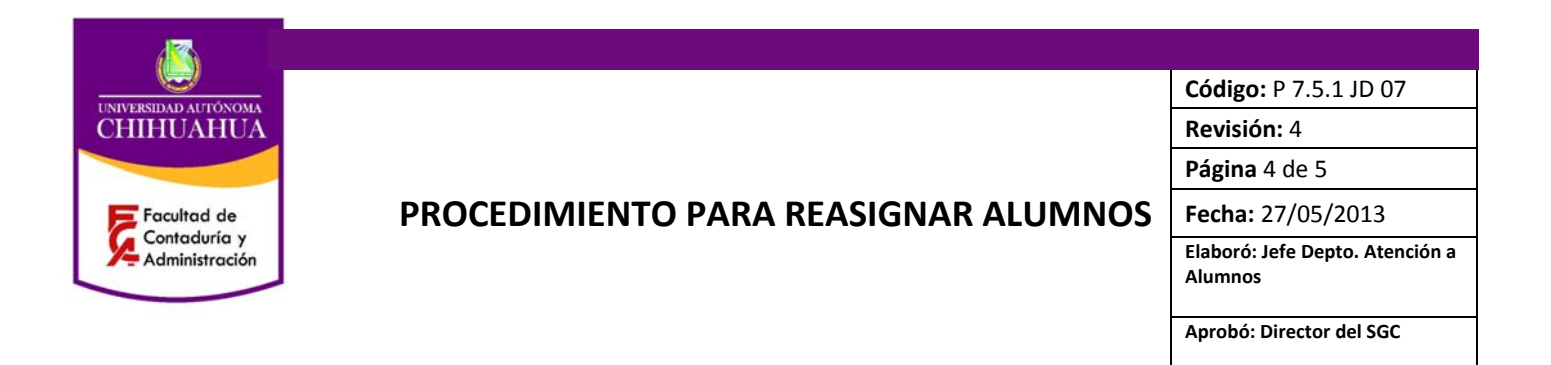

## 5. DIAGRAMA DE PROCESO

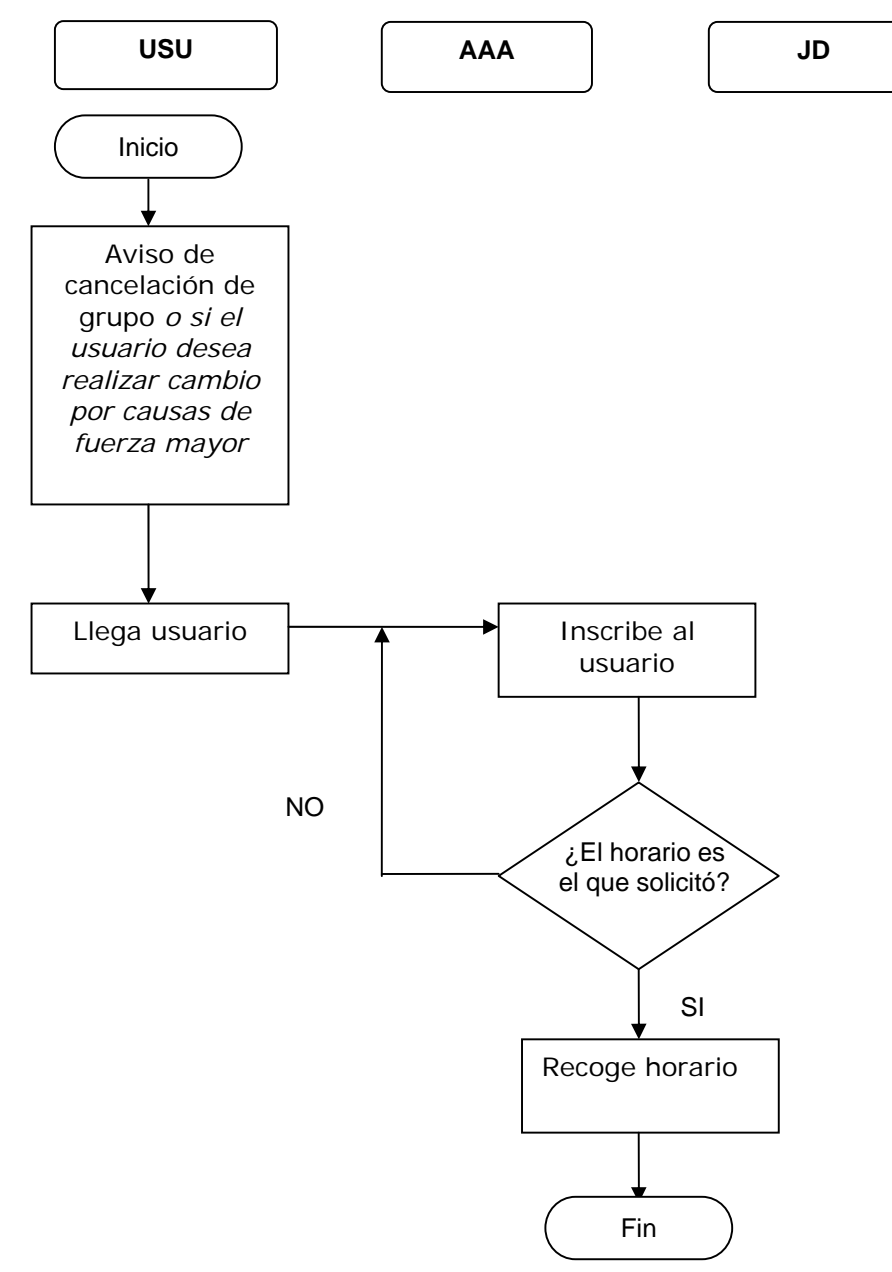

Forjando el futuro con excelencia

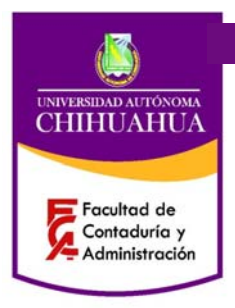

**Código:** P 7.5.1 JD 07 **Revisión:** 4

Página 5 de 5

Fecha: 27/05/2013

Elaboró: Jefe Depto. Atención a Alumnos

Aprobó: Director del SGC

#### 6. REFERENCIAS

#### 6.1 Procedimientos Relacionados

N/A

## 6.2 Documentos de Referencia

ISO 9000:2005 - Sistema de Gestión de la Calidad - Fundamentos y Vocabulario. ISO 9001:2008 - Sistema de Gestión de la Calidad - Requisitos. ISO 9004:2009 - Sistema de Gestión de la Calidad - Directrices para la mejora del desempeño. Manual de la Calidad - D 4.2.2 DI 01

## 7. FORMATOS

| Nombre: | Código: | Retención | Disposición |
|---------|---------|-----------|-------------|
| N/A     | N/A     | N/A       | N/A         |

## 8. HISTORIAL DE REVISIONES

| No. de Revisión: | Descripción:                                                               | Fecha:     |
|------------------|----------------------------------------------------------------------------|------------|
| 0                | Se revisa todo el documento                                                | 20/10/2005 |
| 1                | Se agrega logos de nueva identidad Universitaria como encabezados          | 10/06/2011 |
| 2                | Se revisa todo el documento                                                | 20/06/2011 |
| 3                | Se revisa todo el documento                                                | 12/06/2012 |
| 4                | Se agrega el slogan como pie de página "forjando el futuro con excelencia" | 27/05/2013 |